# ОБЩЕСТВО С ОГРАНИЧЕННОЙ ОТВЕТСТВЕННОСТЬЮ «Автоматизация-А»

(ООО «Автоматизация-А»)

# Программно-аппаратный комплекс "Терминалы самообслуживания автозаправочных станций уличного исполнения"

# РУКОВОДСТВО ПО УСТАНОВКЕ ПРОГРАММНОГО ОБЕСПЕЧЕНИЯ

**РАЗРАБОТАНО:** ООО «Автоматизация-А»

г. Киров 2019

# Программно-аппаратный комплекс "Терминалы самообслуживания автозаправочных станций уличного исполнения"

РУКОВОДСТВО ПО УСТАНОВКЕ ПРОГРАММНОГО ОБЕСПЕЧЕНИЯ

# Содержание

| 1 | Общие сведения                                                       | . 6 |
|---|----------------------------------------------------------------------|-----|
|   | 1.1 Обозначение и наименование программы                             | . 6 |
|   | 1.2 Утилита для загрузки кода в микроконтроллеры                     | . 6 |
|   | 1.3 Языки программирования, на которых написана программа            | . 6 |
| 2 | Установка ПО                                                         | . 6 |
|   | 2.1 Требование к персоналу                                           | . 6 |
|   | 2.2 Пакет установки ПО                                               | . 6 |
|   | 2.3 Подготовка к установке                                           | .7  |
|   | 2.3.1 Установка F_029_2v1 «Датчик удара»                             | .7  |
|   | 2.3.1.1 Проверка системных требований «Датчик удара»                 | .7  |
|   | 2.3.1.2 Пакет установки ПО «Датчик удара»                            | .7  |
|   | 2.3.1.3 Подготовка к установке «Датчик удара»                        | .7  |
|   | 2.3.1.4 Установка «Датчик удара»                                     | .7  |
|   | 2.3.2 Установка F_019_v3 «Система управления питанием»               | .9  |
|   | 2.3.2.1 Проверка системных требований «Система управления питанием». | 9   |
|   | 2.3.2.2 Пакет установки ПО «Система управления питанием»             | .9  |
|   | 2.3.2.3 Подготовка к установке «Система управления питанием»         | .9  |
|   | 2.3.2.4 Установка «Система управления питанием»                      | 10  |
|   | 2.3.3 Установка F_063_v1 «База датчика влажности»                    | 11  |
|   | 2.3.3.1 Проверка системных требований «База датчика влажности»       | 11  |
|   | 2.3.3.2 Пакет установки ПО «База датчика влажности»                  | 12  |
|   | 2.3.3.3 Подготовка к установке «База датчика влажности»              | 12  |
|   | 2.3.3.4 Установка «База датчика влажности»                           | 12  |
|   | 2.3.4 Установка F_051_1v1 «Управление замком»                        | 14  |
|   | 2.3.4.1 Проверка системных требований «Управление замком»            | 14  |
|   | 2.3.4.2 Пакет установки ПО «Управление замком»                       | 15  |

| 2.3.4.3 Подготовка к установке «Управление замком»              | 16 |
|-----------------------------------------------------------------|----|
| 2.3.4.4 Установка «Управление замком»                           | 16 |
| 2.3.5 Установка F_001_v1.5 «Многофункциональный контроллер»     | 17 |
| 2.3.5.1 Проверка системных требований «Многофункциональный      |    |
| контроллер»                                                     | 17 |
| 2.3.5.2 Пакет установки ПО «Многофункциональный контроллер»     | 17 |
| 2.3.5.3 Подготовка к установке «Многофункциональный контроллер» | 18 |
| 2.3.5.4 Установка «Многофункциональный контроллер»              | 18 |

В данном программном документе приведено описание «Программноаппаратный комплекс "Терминалы самообслуживания автозаправочных станций уличного исполнения"» (далее – ПО), предназначенного для обеспечения функционирования изделий Автоматизация-А на основе набора сенсоров, датчиков, исполнительных устройств и центрального контроллера.

Исходным языком программы является Си (стандарт языка ANSI C89). Компиляции и сборка встроенного микропрограммного обеспечения производится при помощи интегрированной среды разработки.

#### 1 Общие сведения

#### 1.1 Обозначение и наименование программы

Наименование программы: Программно-аппаратный комплекс "Терминалы самообслуживания автозаправочных станций уличного исполнения.

Обозначение программы: mfc Номер версии: 2.95. Исполнительный файл программы: mfc\_295.exe.

#### 1.2 Утилита для загрузки кода в микроконтроллеры

Flash Magic. Version: 10.85.4863.

#### 1.3 Языки программирования, на которых написана программа

Исходным языком программы является Си (стандарт языка ANSI C89). Компиляции и сборка встроенного микропрограммного обеспечения производится при помощи интегрированной среды разработки:

- Keil uVision v4.74.0.22.

# 2 Установка ПО

#### 2.1 Требования к персоналу

Обслуживающий персонал должен пройти инструктаж по мерам электробезопасности, иметь 1 группу электробезопасности (работа на электроустановках до 1000 В).

К эксплуатации ПО допускаются лица, обладающие квалификацией «Оператор ЭВМ», аттестованные по курсу основ информационной безопасности, не имеющие медицинские противопоказания.

## 2.2 Пакет установки ПО

Full\_029\_019\_063\_052\_001.zip в составе:

F\_029\_2v1 Датчик удара.zip;

F\_019\_v3 Система управления питанием.zip;

F\_063\_v1 База датчика влажности.zip;

F\_051\_1v1 Управление замком.zip;

F\_001\_v212 Многофункциональный контроллер.zip.

# 2.3 Установка ПО

# 2.3.1 Установка F\_029\_2v1 «Датчик удара»

# 2.3.1.1 Проверка системных требований «Датчик удара»

Контроллеры должны удовлетворять следующим условиям:

- Внешний осмотр. Все элементы должны быть на месте, пропаяны, флюс должен быть отмыт, не должно быть перемычек между ногами на микросхеме;
- Включаем питание. Должен загореться зелёный светодиод. Элементы на плате не должны перегреваться;

На компьютер для прошивки должно быть установлено:

- На компьютере для прошивки должна быть установлена операционная система Windows 7, 8, 8.1, 10, 11 32 или 64 разрядная версия;
- Установлено ПО FlashMagic;
- Включены компоненты Windows .NET Framework 3.5.

# 2.3.1.2 Пакет установки ПО «Датчик удара»

F\_029\_2v1 Датчик удара.zip в составе: Boot\_F\_029.hex; SensorKick.cod; SensorKick.exe.

## 2.3.1.3 Подготовка к установке «Датчик удара»

При подготовке к загрузке кода в микроконтроллер, подключаем USB кабель. В диспетчере устройств должен появиться соответствующий виртуальный СОМ – порт, который выбирается в программе FlashMagic при программировании.

## 2.3.1.4 Установка «Датчик удара»

 Запускаем(переключаемся) на программу Flash Magic. Тип контроллера LPC1112/202. Выбираем файл прошивки – «Boot\_F\_029.hex». Выбираем Baud Rate – 57600. Выбираем соответствующий СОМ порт. Устанавливаем и убираем флажки – согласно рисунку 1.

| Di Unknowr                          | - FlashMagic - NOT FOR PRODUCTI | TION USE SEE LICENSE 🛛 🗕 🗖 | x          |
|-------------------------------------|---------------------------------|----------------------------|------------|
| File Add ISP View Help              |                                 |                            |            |
|                                     | ■ 2.                            |                            |            |
| EPC1112/202 (LPC1000)               | 4 ۵ :                           | X Start Page               | <b>,</b> 4 |
| Device                              | Erase                           |                            |            |
| Device: LPC1112/202 (LPC Change     | Erase: Entire device            |                            |            |
| Serial Port: COM65 🗸                | ▲ _ 0x00000000 : 0x00003FFF     | 13.45 build 6257           |            |
| Baudrate: 57600 V                   | 1: 0x00001000 : 0x00001FFF      | Gatting Started            |            |
|                                     | 2: 0x00002000 : 0x00002FFF      | Open a project             |            |
|                                     |                                 |                            |            |
| Firmware                            | ·                               |                            |            |
| File: Boot_F_029.hex                | Browse                          |                            |            |
|                                     |                                 |                            |            |
| Options                             | Start                           |                            |            |
| ✓ Verify after Programming          | gramming Settings               |                            |            |
| Fill Unused Flash Go after Programm | ning                            |                            |            |
| Activate Bank: A v                  |                                 |                            |            |
|                                     |                                 |                            |            |
|                                     |                                 |                            |            |
|                                     |                                 |                            | .:         |
|                                     |                                 |                            |            |

Рисунок 1

- 2) Прошиваем микроконтроллер. Если возникает ошибка «Operation Failed. Failed to autobaud – Step 1». – переводим контроллер в режим программирования с помощью кнопок. И повторяем попытку.
- 3) Перезагружаем контроллер. Есть два способа: а) с помощью кнопки перезагрузки, б) выключить, а затем снова подать питание.
- 4) Запускаем(переключаемся) на программу SensorKick.exe.
- 5) Выбираем СОМ порт и нажимаем «Connect». Рисунок 2.

| •                                                                                                    |                                                                                | Se                           | nsorKick (F.29.) |                                                |      |                                                                                                    |                                                                                                    | × |
|----------------------------------------------------------------------------------------------------|--------------------------------------------------------------------------------|------------------------------|------------------|------------------------------------------------|------|----------------------------------------------------------------------------------------------------|----------------------------------------------------------------------------------------------------|---|
| в<br>Ссединение<br>57600 ✓ С<br>Соппесt<br>Адрес: 0 Get<br>Новый адрес: 0 Set<br>Серийник:<br>Get Set<br>WDT:<br>Ттаsh WDT<br>Ethemet<br>192.168.0.100 65000 | imware Lo<br>Update U<br>Deck Mode:Sum: _<br>o boot Curr:Sum: _<br>o soft Aero | Se<br>paded Firmware<br>ste: | Boot Date:       | Current Firmware<br>Date: _<br>ID: _<br>Ver: _ | Auto | FixMove       Image: State State | Get Set<br>Rick: 64<br>Move: 64<br>TimeOut Alarmi<br>5000<br>TimeOut Titler m<br>200<br>AlarmHistory | × |
|                                                                                                    |                                                                                |                              |                  |                                                |      |                                                                                                    |                                                                                                    |   |

Рисунок 2

- 6) Нажимаем кнопки «Check», «to boot» и в поле «Firmware» выбираем файл прошивки (нажав на 2 точки) SensorKick.cod. Затем нажимаем «Update».
- 7) После успешной загрузки прошивки, нажимаем кнопку "to soft".
- 8) В поле «Новый адрес» установить значение «10», нажать кнопку «Set». В случае успеха, в поле «Адрес» появится значение «10». Для прошитого датчика, чтобы получить его адрес, необходимо нажать «Get».
- 9) В правой части окна приложения установить параметры «Kick»:64, «Move»:16, затем нажать кнопку «Set», чтобы записать и «Get», чтобы проверить успешность записи.

## 2.3.2 Установка F\_019\_v3 «Система управления питанием»

#### 2.3.2.1 Проверка системных требований «Система управления

#### питанием»

Контроллер должен удовлетворять следующим условиям:

- Внешний осмотр. Все элементы должны быть на месте, пропаяны, флюс должен быть отмыт, не должно быть перемычек между ногами на микросхеме;
- Включаем питание. Должен загореться зелёный светодиод. Элементы на плате не должны перегреваться;

На компьютер для прошивки должно быть установлено:

- На компьютере для прошивки должна быть установлена операционная система Windows 7, 8, 8.1, 10, 11 32 или 64 разрядная версия;
- Установлено ПО FlashMagic;
- Включены компоненты Windows .NET Framework 3.5.

## 2.3.2.2 Пакет установки ПО «Система управления питанием»

F\_019\_v3 Система управления питанием.zip: Boot\_F\_019.hex; F\_019.cod; DriverRelay(v2.00).exe.

#### 2.3.2.3 Подготовка к установке «Система управления питанием»

При подготовке к загрузке кода в микроконтроллер, подключаем USB кабель. В диспетчере устройств должен появиться соответствующий

виртуальный СОМ – порт, который выбирается в программе FlashMagic при программировании.

#### 2.3.2.4 Установка «Система управления питанием»

 Запускаем(переключаемся) на программу Flash Magic. Тип контроллера LPC1112/202. Выбираем файл прошивки – «Boot\_F\_019.hex». Выбираем Baud Rate – 115200. Выбираем соответствующий СОМ порт. Устанавливаем и убираем флажки – согласно рисунку 3.

| Unknowr                                                                                                    | n - FlashMagic - NOT FOI                                                                  |                                             | N USE SEE LICEN                   | SE –             | □ ×        |
|----------------------------------------------------------------------------------------------------|-------------------------------------------------------------------------------------------|---------------------------------------------|-----------------------------------|------------------|------------|
| File Add ISP View Help                                                                                                    |                                                                                           |                                             |                                   |                  |            |
| 🗎 🔄 🖪   🕲   🎟 🖡 🗹 🕥 😪 🗟                                                                                                    | ₿ 8.                                                                                      |                                             |                                   |                  |            |
| EPC1112/202 (LPC1000)                                                                                                    |                                                                                           | 4 ▷ <b>x</b>                                | Start Page                        |                  | <b>→</b> ₽ |
| Device                                                                                                    | Erase                                                                                     |                                             |                                   |                  |            |
| Device: LPC1112/202 (LPC Change                                                                                                    | Erase: Entire device                                                                      | *                                           |                                   | FlashMagic       |            |
| Serial Port: COM6 V                                                                                                    | ▲ □ 0x0000000 : 0x00003F                                                                  | FF                                          |                                   | 13.45 build 6257 |            |
| Baudrate: 115200 V                                                                                                    | 0: 0x000000000 : 0x0<br>1: 0x00001000 : 0x0<br>2: 0x00002000 : 0x0<br>3: 0x00003000 : 0x0 | 0000FFF<br>00001FFF<br>00002FFF<br>00003FFF | Getting Started<br>Open a project | I                |            |
| Firmware                                                                                                    |                                                                                           |                                             |                                   |                  |            |
| File: Boot_F_019.hex                                                                                                    |                                                                                           | Browse                                      |                                   |                  |            |
|                                                                                                    |                                                                                           |                                             |                                   |                  |            |
| Options                                                                                                    |                                                                                           | Start                                       |                                   |                  |            |
| ✓ Verify after Programming       □ Patch Before Pro         □ Fill Unused Flash       □ Go after Programming         □ Activate Bank:       ▲ ✓ | gramming Settings                                                                         | $\bigcirc$                                  |                                   |                  |            |
|                                                                                                    |                                                                                           |                                             |                                   |                  | :          |

Рисунок 3

- 2) Прошиваем микроконтроллер. Если возникает ошибка «Operation Failed. Failed to autobaud – Step 1». – переводим контроллер в режим программирования с помощью кнопок. И повторяем попытку.
- 3) Перезагружаем контроллер. Есть два способа: а) с помощью кнопки перезагрузки, б) выключить, а затем снова подать питание.
- 4) Запускаем(переключаемся) на программу DriverRelay(v2.00).exe.
- 5) Выбираем СОМ порт и нажимаем «Connect». Рисунок 4.

| •                                                                                                    | DriverRelay | - 🗆 🗙 |
|----------------------------------------------------------------------------------------------------|-------------|-------|
| Соединение<br>СОМ6 v 57600 v<br>192.168.0.100 65000<br>Ethemet Close                                                                                              |             |       |
| Адрес Поиск<br>Адрес: 0 Обновить<br>0 Замена                                                                                                    |             |       |
| Серийник<br>Серийник:<br>Get Set                                                                                                    |             |       |
| Инфо Model:<br>GetInfo Version:<br>Code: Set                                                                                                    |             |       |
| Hactpoliku<br>Tiin:<br>WDT:<br>Status RS485                                                                                                    |             |       |
| Тестирование Мусор WDT                                                                                                    |             |       |
| По умолчанию<br>Чтение по умолчанию<br>Установка по умолчанию                                                                                                    |             |       |
| Ації <u>Tech Get</u> імоде:<br>Авто данные Графиис Сил:<br>Получить графиис АЦП 3 Wrote:                                                                          |             |       |
| Firmware Loaded Firmware Date: _ Update Update Ver: _                                                                                                    |             |       |
| Check         Mode:         Type:           Boot         Current Firmware           Date:         Date:           ID:         ID:           BootVer:         Ver: |             |       |

Рисунок 4

- 6) В нижней левой части окна нажать кнопку «Check», должны появится параметры «Boot». Затем нажать на кнопку «..» и выбрать файл прошивки F\_019.cod, далее нажать кнопку «Update». Дождаться успешной загрузки прошивки.
- 7) В поле «Адрес» нажать кнопки «Поиск», «Обновить».
- Напротив кнопки «Замена» установить нужный адрес и нажать кнопку «Замена», затем кнопку «Поиск», после чего напротив кнопки «Обновить» появится адрес. Нажать кнопку «Обновить».

# 2.3.3 Установка F\_063\_v1 «База датчика влажности»

## 2.3.3.1 Проверка системных требований «База датчика влажности»

Контроллер должен удовлетворять следующим условиям:

 Внешний осмотр. Все элементы должны быть на месте, пропаяны, флюс должен быть отмыт, не должно быть перемычек между ногами на микросхеме;  Включаем питание. Должен загореться зелёный светодиод. Элементы на плате не должны перегреваться;

На компьютер для прошивки должно быть установлено:

- На компьютере для прошивки должна быть установлена операционная система Windows 7, 8, 8.1, 10, 11 32 или 64 разрядная версия;
- Установлено ПО FlashMagic;
- Включены компоненты Windows .NET Framework 3.5.

#### 2.3.3.2 Пакет установки ПО «База датчика влажности»

F\_063\_v1 База датчика влажности.zip в составе: Boot\_F\_063F.hex; Sensorhumidity.cod; SensorKick(V1.3).exe.

#### 2.3.3.3 Подготовка к установке «База датчика влажности»

При подготовке к загрузке кода в микроконтроллер, подключаем USB кабель. В диспетчере устройств должен появиться соответствующий виртуальный СОМ – порт, который выбирается в программе FlashMagic при программировании.

#### 2.3.3.4 Установка «База датчика влажности»

 Запускаем(переключаемся) на программу Flash Magic. Тип контроллера LPC1112/202. Выбираем файл прошивки – «Boot\_F\_063F.hex». Выбираем Baud Rate – 57600. Выбираем соответствующий СОМ порт. Устанавливаем и убираем флажки – согласно рисунку 5.

| Unknown                                    | - FlashMagic - NOT FOR PRODUCTIO                        | N USE SEE LICENSE - 🗖 | ×          |
|--------------------------------------------|---------------------------------------------------------|-----------------------|------------|
| File Add ISP View Help                     |                                                         |                       |            |
| 🗎 ڬ 🕲 💷 🖡 🕑 😂 🗟 🛙                          | B   B.                                                  |                       |            |
| EPC1112/202 (LPC1000)                      | ↓ ⊳ <b>×</b>                                            | Start Page            | <b>▼</b> 쿠 |
| Device                                     | Erase                                                   |                       |            |
| Device: LPC1112/202 (LP( Change            | Erase: Entire device V                                  | FlashMagic            |            |
| Serial Port: COM65 🗸                       | ▲ _ 0x00000000 : 0x00003FFF                             | 13.45 build 6257      |            |
| Baudrate: 57600 V                          | 0: 0x0000000 : 0x00000FFF<br>1: 0x00001000 : 0x00001FFF |                       |            |
|                                            | 2: 0x00002000 : 0x00002FFF                              | Open a project        |            |
|                                            | 3: 0x00003000 : 0x00003FFF                              |                       |            |
| Firmware                                   |                                                         |                       |            |
| File: Boot_F_063F.hex                      | Browse                                                  |                       |            |
|                                            |                                                         |                       |            |
| Options                                    | Start                                                   |                       |            |
| Verify after Programming Patch Before Prog | ramming Settings                                        |                       |            |
| Fill Unused Flash     Go after Programm    | ing                                                     |                       |            |
| Activate Bank: A V                         |                                                         |                       |            |
|                                            | <u> </u>                                                |                       |            |
|                                            |                                                         |                       |            |
|                                            |                                                         |                       | :          |

Рисунок 5

- 2) Прошиваем микроконтроллер. Если возникает ошибка «Operation Failed. Failed to autobaud Step 1». переводим контроллер в режим программирования с помощью кнопок. И повторяем попытку.
- 3) Перезагружаем контроллер. Есть два способа: a) с помощью кнопки перезагрузки, б) выключить, а затем снова подать питание.
- 4) Запускаем(переключаемся) на программу SensorKick(V1.3).exe.
- 5) Выбираем СОМ порт и нажимаем «Connect». Рисунок 6.

|                                                                                                    |                                                               | Sens                                                                      | orHumidity (F.3F.)                 |                                                |                                                    | - 🗆 🗙 |
|----------------------------------------------------------------------------------------------------|---------------------------------------------------------------|---------------------------------------------------------------------------|------------------------------------|------------------------------------------------|----------------------------------------------------|-------|
| Соединение<br>57600 V<br>Соплесt<br>Адрес: 0 Get<br>Новый адрес: 0 Set<br>Серийник:<br>Get Set<br>WDT:<br>Тrash WDT<br>Ethemet<br>192.168.0.100 65000 | Firmware Update Update Check Mode:_ to boot Curr: _ Su Get2 : | Loaded Firmware<br>Date: _<br>ID: _<br>Ver: _<br>Type: _<br>m: _ Wrote: _ | Boot<br>Date:<br>ID:<br>BootVer: _ | Current Firmware<br>Date: _<br>I0: _<br>Ver: _ | Get<br>Get<br>label5<br>label5<br>label5<br>label5 | S1 S2 |
| X                                                                                                    |                                                               |                                                                           |                                    |                                                |                                                    |       |

Рисунок б

- 6) Нажимаем кнопки «Check», «to boot» и в поле «Firmware» выбираем файл прошивки (нажав на 2 точки) Sensorhumidity.cod. Затем нажимаем Update.
- 7) После успешной загрузки прошивки, нажимаем кнопку" to soft".

#### 2.3.4 Установка F\_051\_1v1 «Управление замком»

#### 2.3.4.1 Проверка системных требований «Управление замком»

Контроллер должен удовлетворять следующим условиям:

- Внешний осмотр. Все элементы должны быть на месте, пропаяны, флюс должен быть отмыт, не должно быть перемычек между ногами на микросхеме;
- Включаем питание. Должен загореться зелёный светодиод. Элементы на плате не должны перегреваться;

На компьютер для прошивки должно быть установлено:

- На компьютере для прошивки должна быть установлена операционная система Windows 7, 8, 8.1, 10, 11 32 или 64 разрядная версия;
- Установлено ПО FlashMagic;
- Включены компоненты Windows .NET Framework 3.5.

#### 2.3.4.2 Пакет установки ПО «Управление замком»

F\_051\_1v1 Управление замком.zip в составе: Bootloader.hex; Firmware.cod; LockOPT.exe.

#### 2.3.4.3 Подготовка к установке «Управление замком»

При подготовке к загрузке кода в микроконтроллер, подключаем USB кабель. В диспетчере устройств должен появиться соответствующий виртуальный СОМ – порт, который выбирается в программе FlashMagic при программировании.

#### 2.3.4.4 Установка «Управление замком»

- Запускаем(переключаемся) на программу Flash Magic. Тип контроллера LPC1112/202. Выбираем файл прошивки – «Bootloader.hex»
- 2) Выбираем Baud Rate 57600. Выбираем соответствующий СОМ

порт. Устанавливаем и убираем флажки – согласно рисунку 7.

| Unknown                                                                     | - FlashMagic - NOT FOR PRODUCT                                                                                                    | ON USE SEE LICENSE – 🗆 🛛 🛛        |
|-----------------------------------------------------------------------------|----------------------------------------------------------------------------------------------------|-----------------------------------|
| File Add ISP View Help                                                      |                                                                                                    |                                   |
| 🗎 😂 🕲 🔍 🖩 🖟 🕉 😵 🖹 1                                                         | ₿   &                                                                                                    |                                   |
| EPC1112/202 (LPC1000)                                                       | 4 ▷ ;                                                                                                    | X Start Page - 4                  |
| Device                                                                      | Erase                                                                                                    |                                   |
| Device: LPC1112/202 (LPC Change                                             | Erase: Entire device                                                                                                    | FlashMagic                        |
| Serial Port: COM6 V                                                         | ▲ _ 0x00000000 : 0x00003FFF                                                                                                    | 13.45 build 6257                  |
| Baudrate: 57600 V                                                           | C: 0x00000000 : 0x00000FFF     C: 0x00001000 : 0x00001FFF     C: 0x00001000 : 0x00002FFF     C: 0x00002000 : 0x00003FFF     C: 0x00003000 : 0x00003FFF | Getting Started<br>Open a project |
| Firmware                                                                    |                                                                                                    |                                   |
| File: Bootloader F_051.hex                                                  | Browse                                                                                                    |                                   |
|                                                                             |                                                                                                    |                                   |
| Options                                                                     | Start                                                                                                    |                                   |
| Verify after Programming     Patch Before Programm     Activate Bank:     A | ramming Settings                                                                                                    |                                   |
|                                                                             |                                                                                                    | .:                                |

Рисунок 7

- 3) Прошиваем микроконтроллер. Если возникает ошибка «Operation Failed. Failed to autobaud Step 1». переводим контроллер в режим программирования с помощью кнопок. И повторяем попытку.
- 4) Перезагружаем контроллер. Есть два способа: a) с помощью кнопки перезагрузки, б) выключить, а затем снова подать питание.

- 5) Запускаем(переключаемся) на программу LockOPT.exe.
- 6) Выбираем СОМ порт и нажимаем «Connect». Рисунок 8.

| -                                       | Управ.              | пение замками ОРТ          | - 🗆 ×                      |
|-----------------------------------------|---------------------|----------------------------|----------------------------|
| Управление Firmware                     |                     |                            |                            |
| Соединение                              | Замок верх (DRW2)   |                            |                            |
| COM6 • 57600 •                          |                     | 🗌 Открыт 🔲 Открыт (manual) | Отключить через (с):       |
| 192.168.0.100 65000                     | Открыть Закрыть     | 🗌 Закрыт 🔲 Закрыт (manual) | Еггог res Считать Записать |
| Ethemet Close                           |                     | Open On Error              | Ограничение доступа на(с): |
|                                         | Доступ              | Close On Ошибка:           | Считать Записать           |
| Onpoc No.                               | Замок низ (DRW3)    |                            |                            |
| Записать 25,11,2017-АВСD                |                     | 🗌 Открыт 📄 Открыт (manual) | Отключить через (с):       |
| Peret Cet Set                           | Открыть Закрыть     | 🗌 Закрыт 🔲 Закрыт (manual) | Еггог res Считать Записать |
| Без инициализации No. = 0               |                     | Open On Error              | Ограничение доступа на(с): |
| Замок верх No. = 1<br>Замок низ No. = 2 | 🗌 Доступ            | Close On Ошибка:           | Считать Записать           |
|                                         | Шифрование Включить | Выключить                  |                            |
| button2                                 |                     | ~                          |                            |
|                                         |                     |                            |                            |
|                                         |                     |                            |                            |
|                                         |                     |                            |                            |
|                                         |                     |                            |                            |

Рисунок 8

- Для осуществления прошивки, в нижней части программы, в поле «Шифрование», нажимаем кнопку «Выключить».
- 8) Переходим на вкладку «Firmware» (рисунок 9). Нажимаем кнопки «Check», «to boot» и в поле «Firmware Master» выбираем файл прошивки (нажав на 2 точки) Firmware.cod. Затем нажимаем Update.
- 9) После успешной загрузки прошивки, нажимаем кнопку "to soft".

|                                                                                    |                                                                                            | Управлени                                                       | е замками ОРТ                                                           | - | × |
|------------------------------------------------------------------------------------|--------------------------------------------------------------------------------------------|-----------------------------------------------------------------|-------------------------------------------------------------------------|---|---|
| Управление Firmware                                                                |                                                                                            |                                                                 |                                                                         |   |   |
| Firmware Master<br>F.042 V<br>C:\Users\user\Desk<br>Update                         | Loaded Firmware<br>Date: 16:00 23.09.2019<br>ID: 0x001D<br>Ver: 0x0101<br>Type: 0x000000A1 | Boot<br>Date: 22:00 09.12.2016<br>ID: 0x001D<br>BootVer: 0x0101 | Current Firmware<br>Date: 00:00 01.01.0001<br>ID: 0xFFFF<br>Ver: 0xFFFF |   |   |
| Check Mode: DxF0(Boot<br>to boot Curr: 0 Su<br>to soft<br>0 v                      | ) 0 Wrote: 0<br>m:                                                                         |                                                                 |                                                                         |   |   |
| #A5#00#C1#00#02#3E#40#<br>Num=62 Sum=64<br>#A5#00#C1#00#02#3F#40#<br>Num=63 Sum=64 | #1A<br>#19                                                                                 |                                                                 |                                                                         |   | < |

Рисунок 9

- 10) Возвращаемся во вкладку «Управление». В поле «Шифрование», нажимаем кнопку «Включить».
- Нажимаем кнопку «Опрос», устанавливаем номер устройства:
   Замок верх №1;

Замок низ №2.

Нажимаем кнопку «Записать».

12) В соответствии с заданным номером устройства, в поле «Замок верх (DRW2)» либо «Замок низ (DRW3)», устанавливаем параметры:

Отключить через (с): 4;

Ограничение доступа на (с): 1.

Нажимаем «Записать» и «Считать».

# 2.3.5 Установка F\_001\_v1.5 «Многофункциональный контроллер»

# 2.3.5.1 Проверка системных требований «Многофункциональный

#### контроллер»

Контроллер должен удовлетворять следующим условиям:

- Внешний осмотр. Все элементы должны быть на месте, пропаяны, флюс должен быть отмыт, не должно быть перемычек между ногами на микросхеме;
- Включаем питание. Должен загореться зелёный светодиод. Элементы на плате не должны перегреваться;

На компьютер для прошивки должно быть установлено:

- На компьютере для прошивки должна быть установлена операционная система Windows 7, 8, 8.1, 10, 11 32 или 64 разрядная версия;
- Установлено ПО FlashMagic;
- Включены компоненты Windows .NET Framework 3.5.

# 2.3.5.2 Пакет установки ПО «Многофункциональный контроллер»

F\_001\_v212 Многофункциональный контроллер.zip в составе:

bootloader.hex; mfc\_v212.dec; mfc\_2.95.exe.

#### 2.3.5.3 Подготовка к установке «Многофункциональный

#### контроллер»

При подготовке к загрузке кода в микроконтроллер, подключаем USB кабель. В диспетчере устройств должен появиться соответствующий виртуальный СОМ – порт, который выбирается в программе FlashMagic при программировании.

#### 2.3.5.4 Установка «Многофункциональный контроллер»

1) Запускаем(переключаемся) на программу Flash Magic. Тип контроллера LPC2387. Выбираем файл прошивки – «bootloader.hex». Выбираем Baud Rate – 115200. Выбираем соответствующий СОМ порт. Устанавливаем и убираем флажки – согласно рисунку 10.

| 🗩 Flash Magic — 🗆 🗙                                                                                                    |                                                           |            |              |        |        |   |  |  |
|----------------------------------------------------------------------------------------------------|-----------------------------------------------------------|------------|--------------|--------|--------|---|--|--|
|                                                                                                    |                                                           | <b>?</b> & |              |        |        |   |  |  |
| Step 1 - Con                                                                                                    | nmunications                                              | Step 2 -   | Erase        |        |        |   |  |  |
| Select       LPC2387         Flash Bank:       Image: Select         COM Port:       COM 8         Baud Rate:       115200         Interface:       None (ISP)         Oscillator (MHz):       12 |                                                           |            |              |        |        |   |  |  |
| File: bo<br>Mo                                                                                                    | ootloader.hex<br>odified: суббота, марта 31, 2018, 18:14  | :45        | mor          | e info | Browse | x |  |  |
| Step 4 - Opt                                                                                                    | ions                                                      | Ste        | p 5 - Start! |        |        |   |  |  |
| Verify after programming Patch Settings Start Fill unused Flash Gen block checksums Execute Activate Flash Bank                                                                                   |                                                           |            |              |        |        |   |  |  |
| Technical or                                                                                                    | Technical on-line articles for microcontrollers           |            |              |        |        |   |  |  |
|                                                                                                    | www.essenders.com/metabalist stielss and designants bits! |            |              |        |        |   |  |  |
|                                                                                                    | iony, com on horary (connear difficies a                  | is documer | 0            |        |        |   |  |  |

Рисунок 10

- 2) Прошиваем микроконтроллер. Если возникает ошибка «Operation Failed. Failed to autobaud Step 1». переводим контроллер в режим программирования с помощью кнопок. И повторяем попытку.
- 3) Перезагружаем контроллер. Есть два способа: а) с помощью кнопки перезагрузки, б) выключить, а затем снова подать питание.
- 4) Запускаем(переключаемся) на программу mfc\_2.95.exe.
- 5) Выбираем СОМ порт и нажимаем «Соединение». Рисунок 11.

| ΜΦΚ(idle)                                                                                                    |                                                                                                    |                                                                                      |  | × |
|----------------------------------------------------------------------------------------------------|----------------------------------------------------------------------------------------------------|--------------------------------------------------------------------------------------|--|---|
| Мак(jale)         Подключение         Соединение         Адрес Мак:         2         R5485 Mode         Соединение         Соединение         Протокол         Ethernet         UDP         192.168.0.100         65000         Инициализация         Загрузить параметры         Отобозацить засказаки | Ethernet SOCKACTIVE SOCKCONNECTED SOCKCONNECTED SOCKCTX,BUF,RELEASED SOCKERR,OK SOCKERR,OK SOCKERR,OK SOCKERR,CP,TIMEOUT SOCKERR,CONN,RESET SOCKERR,ENHERNET | TCPACTIVE_OPEN  PADDR_RESOLVED  CPTIMER_RUNNING  TIMERTYPE_RETRY  TCPCLOSE_REQUESTED |  | × |
| x                                                                                                    |                                                                                                    |                                                                                      |  |   |

Рисунок 11

- 6) Нажимаем «Инициализация», переходим на закладку «Настройки».
- 7) Внизу страницы, группа элементов Firmware. Выбираем файл прошивки "mfc\_v212.dec" и нажимаем Update. Рисунок 12.

| Harmowing Harmowing DC727/DC495 Harmowing pageon Pupping up aparts 1 Wire Pupping                  |                                                 |
|----------------------------------------------------------------------------------------------------|-------------------------------------------------|
| лючение постролов посос/почео пастроики портов виртуальные порты   1-чиге Внешние устроиства Прави | ила Мониторинг Монитор Замки Логи               |
| црес и серийный номер Параметры                                                                    | Ошибки                                          |
| рийный номер: F.001.12.01.00031 Получить Установить Загрузить все Параметры                        | Обновить                                        |
| вый адрес: 2 Установить Кол-во портов:                                                             | OW: WDT:                                        |
| hernet Кол-во правил:                                                                              | Reset: Start:                                   |
| Кол-во активных правил:                                                                            | Служебные операции                              |
| ısk: Кол-во условий:                                                                               | Тестирование WDT Сброс всех настроек            |
| teway: Кол-яр действий:                                                                            |                                                 |
| AC:                                                                                                | Idx:ex1Prefix: ex2Prefix:                       |
| imiP: Получить Кол-во ModBus:                                                                      | CRC: ex1ldx: ex2ldx:                            |
| verIP: Установить Кол-во термо:                                                                    | ex1CRC: ex2CRC:                                 |
| Кол-во вирт. портов:                                                                               | ex1calcCRC: ex2calcCRC:                         |
| Кол-во внешних портов:                                                                             | Scada                                           |
| йл конфигурации: Загрузить Выгрузить                                                               | Опрос внешних устройств                         |
| звание(24): СRC16: Выгрузить в МФК текущии конфиг                                                  |                                                 |
|                                                                                                    | Сторожевои таимер                               |
|                                                                                                    | Активен Включить Выключить Cratyc Counter reset |
|                                                                                                    | 1 0 Время до перезагрузки:                      |
|                                                                                                    | Keset ·                                         |
|                                                                                                    | Rutton                                          |
|                                                                                                    | Speaker                                         |
|                                                                                                    | PowerPC v                                       |
|                                                                                                    | t загрузки РС сек.                              |
|                                                                                                    | Период опроса сек.                              |
|                                                                                                    | Reset                                           |
|                                                                                                    |                                                 |
|                                                                                                    |                                                 |
| mware                                                                                              |                                                 |
| fc_v210.dec Loaded Firmware Boot Current Firmware                                                  |                                                 |
| Update Date: 13:00 31.08.2019 Date: 19:00 08.10.2017 Date: 19:00 05.10.20                          | 018                                             |
| ID: 0x0001 ID: 0x0001 ID: 0x0001 ID: 0x0001                                                        |                                                 |
| Cherk Ver: 0x020A BootVer: 0x0102 Ver: 0x0209                                                      |                                                 |
| STOCK SPS OVOODAT                                                                                  |                                                 |

Рисунок 12

8) После успешной загрузки прошивки, нажимаем кнопку «То Firmware».

- 9) Не покидая страницу, на группе элементов «Параметры», нажимаем «Параметры», а после «Загрузить все». Дожидаемся загрузки всех параметров.
- 10) Не покидая страницу, в группе «Конфигурация» загружаем файл параметров для конкретной модификации файл формата JSON: 950, A.30, A.35, A.6.
- 11) В группе элементов «Параметры», нажимаем кнопку «Выгрузить в МФК текущий конфиг». Дожидаемся загрузки файла параметров.